## ระบบการรายงานผลการประเมินการปฏิบัติราชการของ หน่วยงานภายในด้วยวิธีการทางอิเล็กทรอนิกส์ (e-SAR)

ศูนย์ข้อมูลเทคโนโลยีสารสนเทศและการสื่อสาร กรมพัฒนาฝีมือแรงงาน กระทรวงแรงงาน

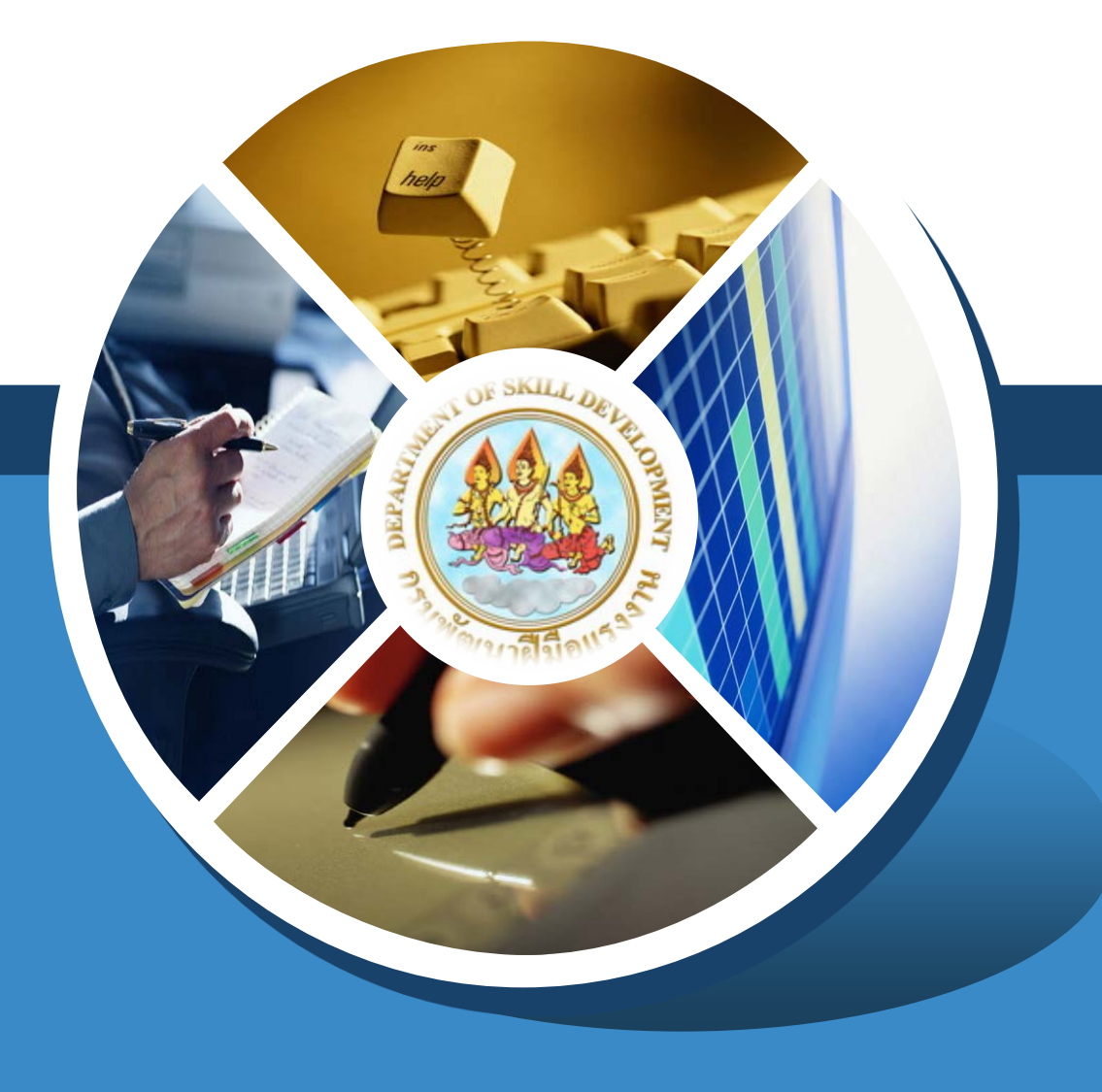

### กลุ่มผู้ใช้ระบบ

### 💠 ประกอบไปด้วย 3 กลุ่ม

- หน่วยงานที่ต้องส่งข้อมูลตัวชี้วัด
  - สถาบัน/สำนักงาน/หน่วยงานส่วนกลาง
- เจ้าภาพตัวชี้วัด
  - สล. ผส. ศป. สมฐ. สพท. พบ. สพ. บค. รร. ,วส, สอ ,กค.
- ผู้ดูแลระบบ
  - กลุ่มงานพัฒนาระบบบริหาร

ทุกหน่วยงานจะมี Password เพื่อใช้ในการเข้าระบบ
 สอบถาม Password ได้ที่ พบ.

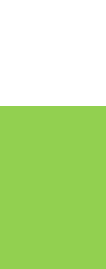

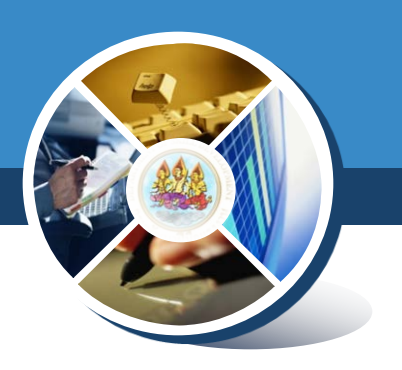

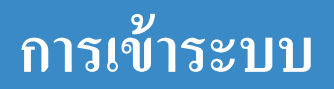

| 💠 เปิด Browser ( Google<br>เข้าที่เว็บไซต์ DataCen | chrome หรือ Firefox )<br>ter แล้วคลิกที่เมนู              |
|----------------------------------------------------|-----------------------------------------------------------|
|                                                    | AND AND AND AND AND AND AND AND AND AND                   |
| รายงานผลการปร<br>(Self As                          | ะเมินผลตนเองระดับหน่วยงานภายใน<br>ssessment Report : SAR) |
| หน่วยงาน                                           | ▼                                                         |
| รหัสผ่าน                                           |                                                           |
|                                                    | เข้าสู่ระบบ                                               |
| สงวนลิขสิทธิ์ 2561 ศูนย์ข้อม                       | มูลเทคโนโลยีสารสนเทศและการสื่อสาร กรมพัฒนาฝีมือแรงงาน     |
|                                                    | 0966                                                      |
| 💠 เลือกหน่วยงาน และ ใส่                            | รหัสผ่าน แล้วคลิกเข้าสู่ระบบ                              |

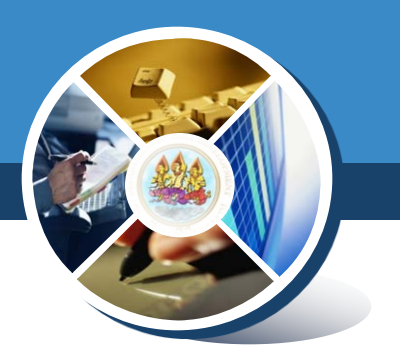

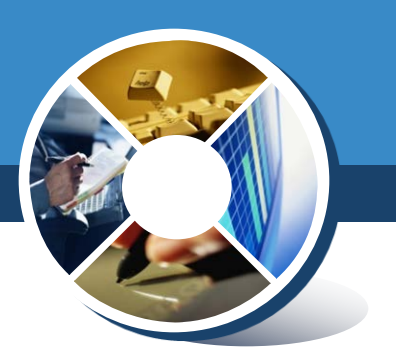

## กลุ่มหน่วยงานที่ต้องส่งข้อมูลตัวชี้วัด

4

### หน้าจอเมื่อเข้าระบบสำเร็จ

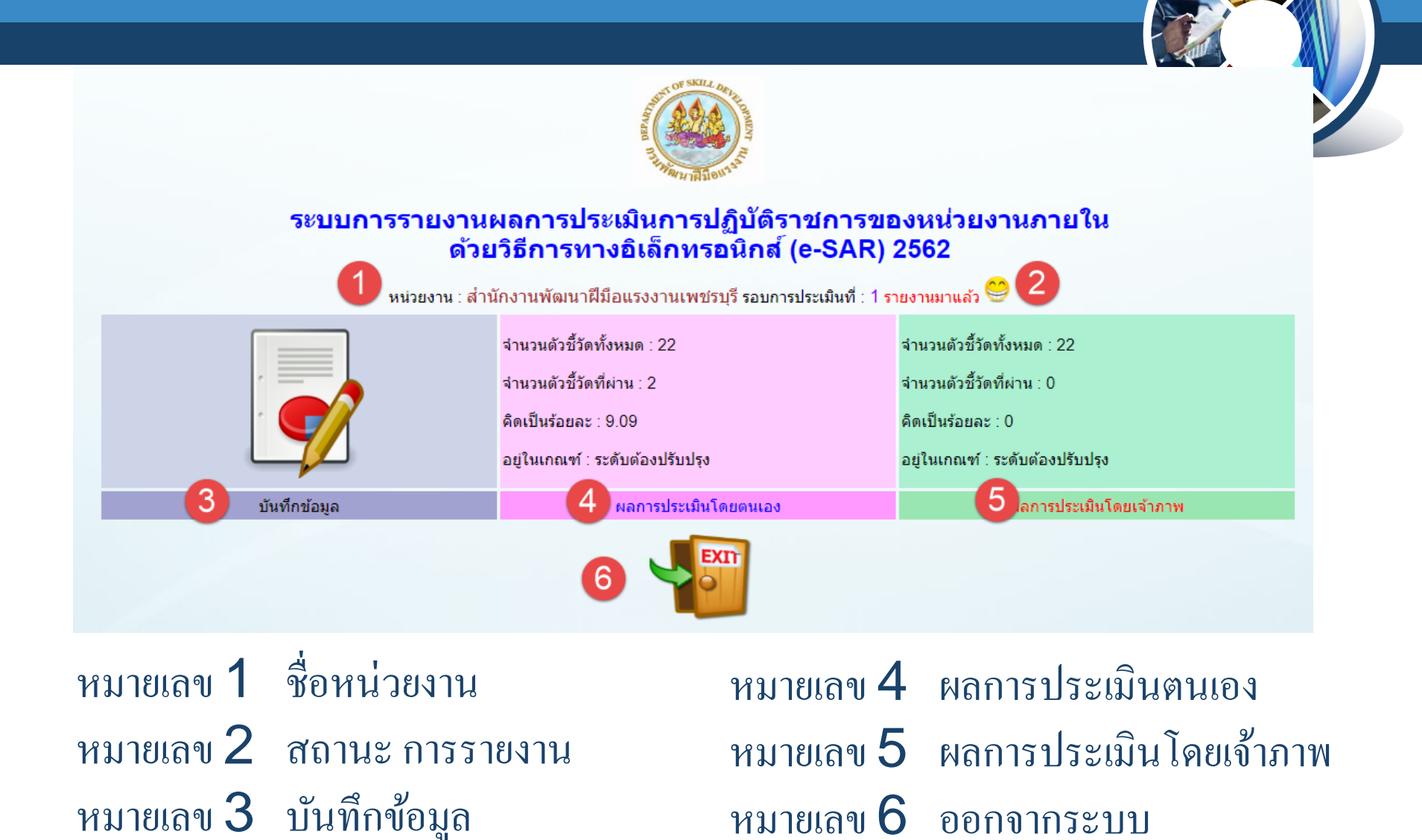

5

### เริ่มต้นรายงานตัวชี้วัด

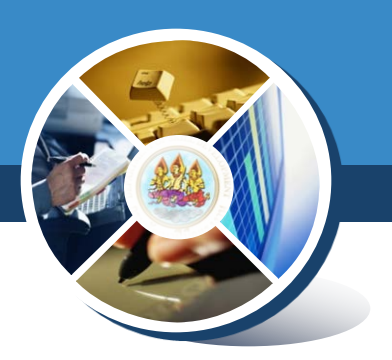

### 💠 คลิก หมายเลข 3 บันทึกข้อมูล จะปรากฏหน้าจอดังรูป

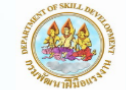

ระบบการรายงานผลการประเมินการปฏิบัติราชการของหน่วยงานภายในด้วยวิธีการทางอิเล็กทรอนิกส์ (e-SAR) 2562

หน่วยงาน : สำนักงานพัฒนาฝีมือแรงงานเพชรบุรี

รอบการประเมินที่ : 1

🛆 ยังเหลือจำนวนตัวชี้วัดที่ยังไม่ได้บันทึก : 22 ตัว

🕅 ด้ววัดที่ดึงข้อมูลจากระบบคลังข้อมูล (Data Warehouse) โดยอัดโนมัตินั้น ข้อมูลจะอัพเดทเสร็จไม่เกิน 10.00 น. ของทุกวันจันทร์-ศุกร์)

▲ ย่องผลงานที่ทำใต้ จำกัดให้ไส่ได้เฉพาะด้วเลขเท่านั้น หากตัวชี้วัดใดที่เป็นการรายงานในลักษณะให้แนบไฟล์อย่างเดียว หลังจากแนบไฟล์ แล้ว สามารถคลิก ดูกลง เพื่อส่งข้อมูลได้ทันที ▲ Save As PDF

| ลำดับที่ | ตัวขี้วัด                                                                                                    | เป้าหมาย                                                                                                    | เจ้าภาพ                             | ไฟล์แนบ                                                                                     | ผลงานที่ทำได้                         | สรุปผลงานที่ส่ง<br>ประเมิน | ผลการประเมิน<br>ตนเอง | ผลการ<br>ประเมิน<br>โดยเจ้า<br>ภาพ | หมายเหตุ |
|----------|----------------------------------------------------------------------------------------------------|----------------------------------------------------------------------------------------------------|-------------------------------------|---------------------------------------------------------------------------------------------|---------------------------------------|----------------------------|-----------------------|------------------------------------|----------|
| 1        | ดัวชี้วัด 1.1 : ดวามสำเร็จการบรรลุเป้าหมาย ดาม<br>แผนปฏิบัติงานประจำปิงบประมาณ พ.ศ. 2562<br>ตามโครงการที่กำหนด และการเบิกจ่ายเงินงบ<br>ประมาณภาพรวม ประจำปิงบประมาณ พ.ศ. 2562       | ตัววัดที่ 1.1.1 : จำนวนผู้เข้ารับการพัฒนาฝีมือ<br>แรงงานตามโครงการที่กำหนดและดำเนินการแล้ว<br>เสร็จ ร้อยละ 45                   | กองแผนงานและ<br>สารสนเทศ            | Choose File No file chosen<br>+ _ ถ้ากด+แนบเพิ่ม ต้องมีไฟล์<br>แนบ หากไม่มี ต้องกด - เอาออก | ตกลง<br>ผลงาน=<br>เป้าหมาย=           |                            |                       |                                    |          |
| 2        | ดัวชี้วัด 1.1 : ดวามส่าเร็จการบรรลุเป้าหมาย ตาม<br>แผนปฏิบัติงานประจำปิงบประมาณ พ.ศ. 2662<br>ตามโครงการที่กำหนด และการเบิกจ่ายเงินงบ<br>ประมาณภาพรวม ประจำปิงบประมาณ พ.ศ. 2562      | ตัววัดที่ 1.1.2 ∶ เบิกจ่ายเงินงบประมาณภาพรวม<br>ใดรมาส 1- 2 ใม่น้อยกว่าร้อยละ 90                                                | กองบริหารการคลัง                    | Choose File No file chosen<br>+ถ้ากด+แนบเพิ่ม ต้องมีไฟล์<br>แนบ หากไม่มี ต้องกด - เอาออก    | ดกลง                                  |                            |                       |                                    |          |
| 5        | ดัวนี้วัด 1.2 : ดวามสำเร็จของการบรรลุผลสัมฤทธิ์<br>ในโครงการควบคุม และกำกับดูแลการประกอบ<br>อาชีพที่อาจเป็นอันตรายต่อสาธารณะหรือต้องใช้ผู้<br>มีความรู้ความสามารถสู่ Safety at Work | ตัววัตที่ 1.2.1 : ร้อยละของผู้ปฏิบัติงาน ได้รับการ<br>ประเมินและรับรองความรู้ความสามารถ (สาขา<br>ข่างไฟฟ้าภายในอาคาร) ร้อยละ 50 | สำนักงานรับรองความรู้<br>ความสามารถ | Choose File No file chosen<br>+ _ ถ้ากต+แบบเพิ่ม ต้องมีไฟล์<br>แนบ หากไม่มี ต้องกด - เอาออก | 56.67 ตกลง<br>ผลงาน=17<br>เป้าหมาย=30 |                            |                       |                                    |          |

ง้อมูลใด ที่สามารถ ดึงจากระบบรายงานผล/ระบบรับรองความรู้ความสามารถ หรือ ระบบอื่นๆ ที่หน่วยงานเคยบันทึกเข้าไปแล้ว ระบบ e-sar จะไปดึงมา อัตโนมัติ และ ไม่ต้องแนบไฟล์ประกอบ

- ได้แก่ ตัววัดที่ 1.1.1 , 1.2.1 , 1.3.1 , 1.3.2 , 2.4.1 , 2.4.2 , 2.5.1,2.5.2,4.2.1,4.2.2
   และ 4.3.1
- ง้อมูลใด ที่ไม่สามารถดึงจากระบบข้างต้นได้ จะต้องกรอกผลการดำเนินงานเอง และ ต้องแนบไฟล์ประกอบ (PDF เท่านั้น) ยกเว้น ตัววัด 1.1.2, 2.2.1,2.2.2,2.2.3 ,2.2.4,2.3.1, 5.1.1,5.2.1 ที่กรอกตัวเลขอย่างเดียวเท่านั้น
- ง้อมูลใด ที่ไม่สามารถใส่ผลการดำเนินงานเป็นตัวเลขได้ ให้แนบไฟล์ประกอบ เพียงอย่างเดียว อาทิ ตัววัดที่ 2.4.1 : แผนการปรับปรุงกระบวนการทำงานอย่าง ต่อเนื่อง ประจำปีงบประมาณ พ.ศ. 2562 เป็นต้น

## การแนบไฟล์กรณีมีไฟล์ที่ต้องการแนบมากกว่า 1 ไฟล์

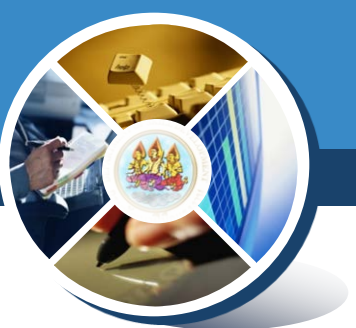

### คลิกเครื่องหมาย + เพื่อเพิ่มช่องแนบไฟล์ โดยเพิ่มเท่ากับจำนวนไฟล์ ที่จะแนบหากคลิกเกิน ต้องคลิกเครื่องหมาย - เพื่อลบช่องแนบไฟล์

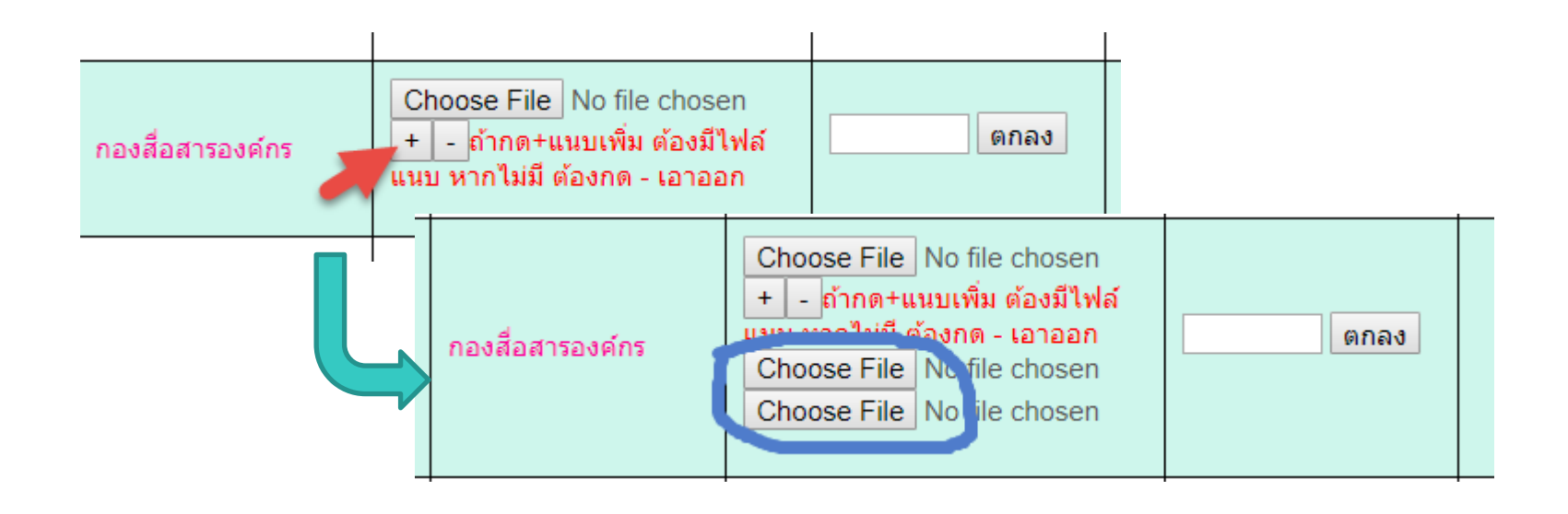

## แนบไฟล์ได้ไม่เกิน 15 ไฟล์ ไฟล์ละไม่เกิน 40 MB

### การแนบไฟล์กรณีมีไฟล์ที่ต้องการแนบมากกว่า 1 ไฟล์ (ต่อ)

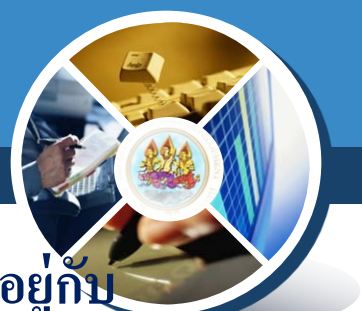

💠 คลิก ตกลง แล้วรอสักครู่ ระบบจะอัพโหลดไฟล์ โดยระยะเวลาจะขึ้นอยู่กับ จำนวนและขนาดของไฟล์ที่อัพโหลด

💠 เมื่ออัพโหลดเสร็จแล้วจะปรากฏไอคอน 🅕 แทนไฟล์แต่ละไฟล์ดังภาพ

| ไฟล์แนบ                     | ผลงานที่ทำได้ | สรุปผลงานที่ส่ง<br>ประเมิน      |
|-----------------------------|---------------|---------------------------------|
| Choose Files No file chosen | 72.33         | 72.33                           |
| Choose Files No file chosen | 180 ตกลง      | 180 <b>() () () ()</b><br>() () |

### การบันทึกกรณีตัววัด ดึงผลงานอัตโนมัติจากระบบ

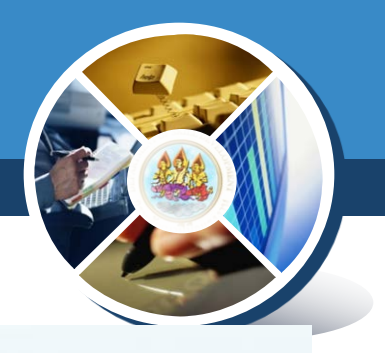

| ลำดับ<br>ที่ | ตัวชี้วัด                                                                                                    | เป้าหมาย                                                                                                  | เจ้าภาพ                  | ไฟล์แนบ                                  | ผลงานที่ทำได้   | สรุ1<br>ส่ง |
|--------------|----------------------------------------------------------------------------------------------------|----------------------------------------------------------------------------------------------------|--------------------------|------------------------------------------|-----------------|-------------|
| 40           | ตัวชี้วัด 1.1 : ความสำเร็จการบรรลุเป้า<br>หมายตามแผนปฏิบัติงานประจำ<br>ปึงบประมาณ พ.ศ. 2561ในทุก<br>โครงการและการเบิกจ่ายเงินงบ<br>ประมาณภาพรวม | ตัววัดที่ 1.1.1 : จำนวนผู้เข้ารับการ<br>พัฒนาฝีมือแรงงาน ในทุกโครงการ ที่<br>ดำเนินการแล้วเสร็จ ร้อยละ 55 | กองแผนงานและ<br>สารสนเทศ | เลือกไฟล์ ไม่ได้เลือกไฟล์ใด              | 71.09<br>ตกลง 1 |             |
| 41           | ดัวชี้วัด 1.1 : ความสำเร็จการบรรลุเป้า<br>หมายตามแผนปฏิบัติงานประจำ<br>ปีงบประมาณ พ.ศ. 2561ในทุก<br>โครงการและการเบิกจ่ายเงินงบ<br>ประมาณภาพรวม | ตัววัดที่ 1.1.2 : เบิกจ่ายเงินงบ<br>ประมาณไม่น้อยกว่า ร้อยละ 52.29                                        | กองบริหารการ<br>คลัง     | <mark>เลือกไฟล์</mark> ไม่ได้เลือกไฟล์ใด | ดกลง            |             |

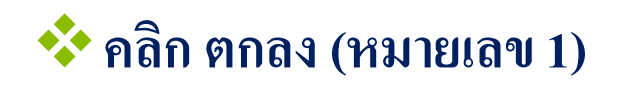

### การบันทึกกรณีตัววัด ไม่ได้ดึงผลงานอัตโนมัติจากระบบ

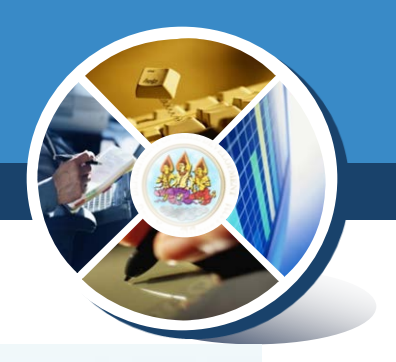

| ลำดับ<br>ที่ | ตัวชี้วัด                                                                                                    | เป้าหมาย                                                                                                  | เจ้าภาพ                  | ไฟล์แนบ                          | ผลงานที่ทำได้   | สรุป<br>ส่ง |
|--------------|----------------------------------------------------------------------------------------------------|----------------------------------------------------------------------------------------------------|--------------------------|----------------------------------|-----------------|-------------|
| 40           | ตัวชี้วัด 1.1 : ความสำเร็จการบรรลุเป้า<br>หมายตามแผนปฏิบัติงานประจำ<br>ปีงบประมาณ พ.ศ. 2561ในทุก<br>โครงการและการเบิกจ่ายเงินงบ<br>ประมาณภาพรวม | ตัววัดที่ 1.1.1 : จำนวนผู้เข้ารับการ<br>พัฒนาฝีมือแรงงาน ในทุกโครงการ ที่<br>ดำเนินการแล้วเสร็จ ร้อยละ 55 | กองแผนงานและ<br>สารสนเทศ | เลือกไฟล์ ไม่ได้เลือกไฟล์ใด      | 71.09<br>ตกลง   |             |
| 41           | ตัวชี้วัด 1.1 : ความสำเร็จการบรรลุเป้า<br>หมายตามแผนปฏิบัติงานประจำ<br>ปึงบประมาณ พ.ศ. 2561ในทุก<br>โครงการและการเบิกจ่ายเงินงบ<br>ประมาณภาพรวม | ตัววัดที่ 1.1.2 : เบิกจ่ายเงินงบ<br>ประมาถเไม่น้อยกว่า ร้อยละ 52.29                                       | กองบริหารการ<br>คลัง     | 1<br>เลือกไฟล์ ไม่ได้เลือกไฟล์ใด | 2<br>(плач<br>3 |             |

### 💠 แนบไฟล์ประกอบ (หมายเลข 1)

💠 กรอกตัวเลขผลการดำเนินงาน (หมายเลข 2)

### 💠 คลิก ตกลง (หมายเลข 3)

### การบันทึกกรณีตัววัดไม่สามารถใส่ผลการดำเนินงานเป็นตัวเลข

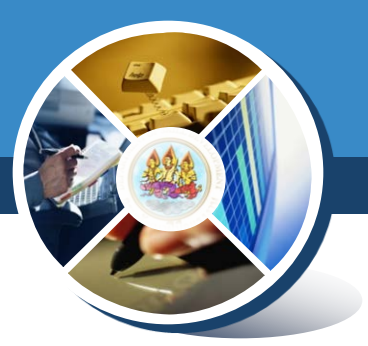

| ลำดับ<br>ที่ | ตัวขี้วัด                                                                                                    | เป้าหมาย                                                          | เจ้าภาพ                                          | ไฟล์แนบ                       | ผลงานที่ทำได้ |
|--------------|----------------------------------------------------------------------------------------------------|-------------------------------------------------------------------|--------------------------------------------------|-------------------------------|---------------|
| 53           | ตัวชี้วัด 4.1 : ความสำเร็จของการ<br>ทดสอบมาตรฐานฝีมือแรงงานแห่ง<br>ชาติ (ภาคความรู้) ด้วยระบบอิเล็คทรอ<br>นิกส์ (e-Testing) | ตัววัดที่ 4.1.3 : รายงานปัญหา<br>อุปสรรค ข้อเสนอแนะ ในรอบ 6 เดือน | สำนักพัฒนา<br>มาตรฐานและ<br>ทดสอบฝีมือ<br>แรงงาน | เลือกไฟล์ <b>ป</b> ุค_2. แนวา | 11 nav        |

### 💠 เลือกไฟล์ (หมายเลข 1)

💠 คลิก ตกลง (หมายเลข 2) \*\*\*ไม่ต้องใส่ตัวเลข

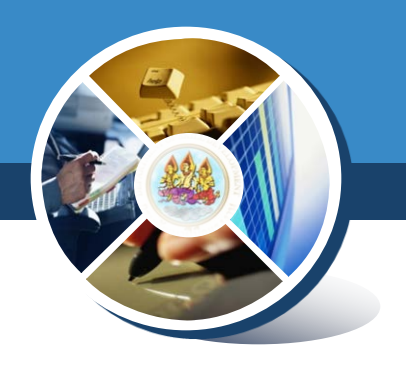

### 💠 หลังจาก คลิกตกลง แล้ว จะปรากฏ ผลการประเมินของตนเอง

| ลำดับ<br>ที่ | ดัวชี้วัด                                                                                                    | เป้าหมาย                                                                                                  | เจ้าภาพ                  | ไฟล์แนบ                                  | ผลงานที่ทำได้ | สรุปผลงานที่<br>ส่งประเมิน | ผลการประเมิน<br>ตนเอง | ผลการประเมิน<br>โดยเจ้าภาพ |
|--------------|----------------------------------------------------------------------------------------------------|----------------------------------------------------------------------------------------------------|--------------------------|------------------------------------------|---------------|----------------------------|-----------------------|----------------------------|
| 40           | ดัวขึ้วัด 1.1∶ความสำเร็จการบรรลุเป้า<br>หมายตามแผนปฏิบัติงานประจำ<br>บึงบประมาณ พ.ศ. 2561ในทุก<br>โครงการและการเบิกจ่ายเงินงบ<br>ประมาณภาพรวม   | ตัววัดที่ 1.1.1 ∶ จำนวนผู้เข้ารับการ<br>พัฒนาฝีมือแรงงาน ในทุกโครงการ ที่<br>ดำเนินการแล้วเสร็จ ร้อยละ 55 | กองแผนงานและ<br>สารสนเทศ | <b>เลือกไฟล์</b> ไม่ได้เลือกไฟล์ใด       | 71.09<br>ตกลง | 71.09                      | •                     | รอการประเมิน               |
| 41           | ดัวขี้วัด 1.1 : ความสำเร็จการบรรลุเป้า<br>หมายตามแผนปฏิบัดิงานประจำ<br>ปึงบประมาณ พ.ศ. 2561ในทุก<br>โครงการและการเบิกจ่ายเงินงบ<br>ประมาณภาพรวม | ตัววัดที่ 1.1.2 : เบิกจ่ายเงินงบ<br>ประมาณไม่น้อยกว่า ร้อยละ 52.29                                        | กองบริหารการ<br>คลัง     | <mark>เลือกไฟล์</mark> ไม่ได้เลือกไฟล์ใด | 10<br>ตกลง    | 10                         | 8                     | รอการประเมิน               |

### 💠 โดยผลการประเมินจะเป็นรูป

- 📮 🙂 หากผลการประเมินเท่ากับหรือสูงกว่าเกณฑ์ตัววัด
- หากผลการประเมินต่ำกว่าเกณฑ์ตัววัด

### กรณีแก้ไขตัวเลขผลการดำเนินงาน

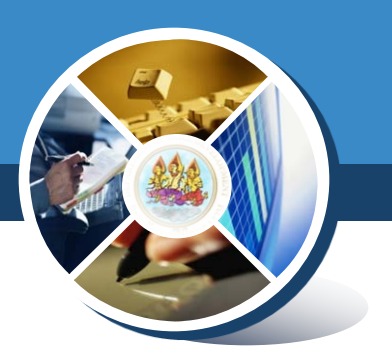

### 💠 กรณีตัววัด ดึงผลงานอัตโนมัติจากระบบ

- จะไม่อนุญาตให้แก้ไขตัวเลขผลการดำเนินงาน
- 💠 กรณีตัววัด ไม่ได้ดึงผลงานอัตโนมัติจากระบบ (ดูภาพ)
  - สามารถใส่แนบไฟล์ หรือใส่ ตัวเลขผลการดำเนินใหม่ลงไปแทนที่ของเดิมได้ ทันที (หมายเลข 1) แล้ว คลิกตกลง (หมายเลข 2)

| ลำดับ<br>ที่ | ตัวชี้วัด                                                                                                    | เป้าหมาย                                                                                                  | เจ้าภาพ                  | ไฟล์แนบ                                  | ผลงานที่ทำได้ |
|--------------|----------------------------------------------------------------------------------------------------|----------------------------------------------------------------------------------------------------|--------------------------|------------------------------------------|---------------|
| 40           | ตัวชี้วัด 1.1 : ความสำเร็จการบรรลุเป้า<br>หมายตามแผนปฏิบัติงานประจำ<br>ปึงบประมาณ พ.ศ. 2561ในทุก<br>โครงการและการเบิกจ่ายเงินงบ<br>ประมาณภาพรวม | ตัววัดที่ 1.1.1 : จำนวนผู้เข้ารับการ<br>พัฒนาฝีมือแรงงาน ในทุกโครงการ ที่<br>ดำเนินการแล้วเสร็จ ร้อยละ 55 | กองแผนงานและ<br>สารสนเทศ | <b>เลือกไฟล์</b> ไม่ได้เลือกไฟล์ใด       | 71.09<br>ตกลง |
| 41           | ตัวชี้วัด 1.1 : ความสำเร็จการบรรลุเป้า<br>หมายตามแผนปฏิบัติงานประจำ<br>ปึงบประมาณ พ.ศ. 2561ในทุก<br>โครงการและการเบิกจ่ายเงินงบ<br>ประมาณภาพรวม | ตัววัดที่ 1.1.2 : เบิกจ่ายเงินงบ<br>ประมาณไม่น้อยกว่า ร้อยละ 52.29                                        | กองบริหารการ<br>คลัง     | <mark>เลือกไฟล์</mark> ไม่ได้เลือกไฟล์ใด | 13<br>плам 2  |

### เมื่อบันทึกผลการดำเนินงานครบทุกตัววัดแล้วต้องทำอย่างไร

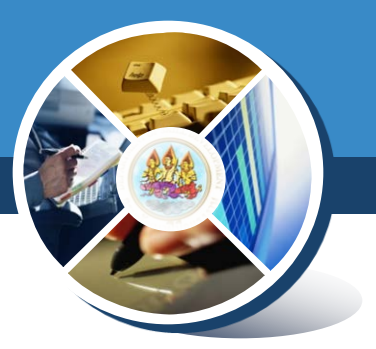

### 💠 !!!!!!สำคัญ!!!!!!!

### 💠 ระบบมีตัวเตือนด้านบน ว่าขณะนี้ ท่านยังคงเหลือตัววัดที่ยังไม่ได้บันทึก จำนวนเท่าไร

🗥 ยังเหลือจำนวนตัวชี้วัดที่ยังไม่ได้บันทึก : 20 ตัว 룾

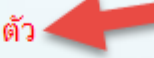

🕰 ตัววัดที่ 1.1.1 , 1.2.1 , 1.2.2 , 1.2.3 , 2.3.2 , 4.2.1 , 4.2.2 ,5.1.1 และ 5.7.1 จะดึงข้อมู อัตโนมัติ (คลังข้อมูลจะอัพเดทข้อมูลเสร็จไม่เกิน 10.00 น. ของทุกวันจันทร์-ศุกร์)

🕰 ช่องผลงานที่ทำได้ จำกัดให้ใส่ได้เฉพาะตัวเลขเท่านั้น หากตัวชี้วัดใดที่เป็นการรายงานใน ้แล้ว สามารถคลิก ตกลง เพื่อส่งข้อมลได้ทันที

### 💠 ซึ่งเมื่อท่านตอบตัวชี้วัดสุดท้ายเสร็จสิ้น จะมี popup ขึ้นมาเตือนว่า

### dev.dsd.go.th บอกว่า

ท่านบันทึกตัวชี้วัดครบแล้ว หากไม่ต้องการแก้ไขข้อมูลอีกแล้ว กรุณากรอกชื่อและ ตำแหน่งผู้บันทึกตัวชี้วัด ด้านล่างสุดและคลิกตกลง เพื่อเป็นการยืนยันการส่งตัวชี้วัด เข้าระบบ (จะแก้ไขข้อมูลไม่ได้อีกแล้ว) ดังนั้น กรุณาตรวจสอบข้อมูลให้รอบคอบก่อน ด่ำเนินการ

ตกลง

# เมื่อบันทึกผลการดำเนินงานครบทุกตัววัดแล้วต้องทำอย่างไร

# จะต้องใส่ ชื่อ-สกุล , ตำแหน่ง ผู้รายงานผล (หมายเลข 1) แล้วคลิกส่งข้อมูล (หมายเลข2)

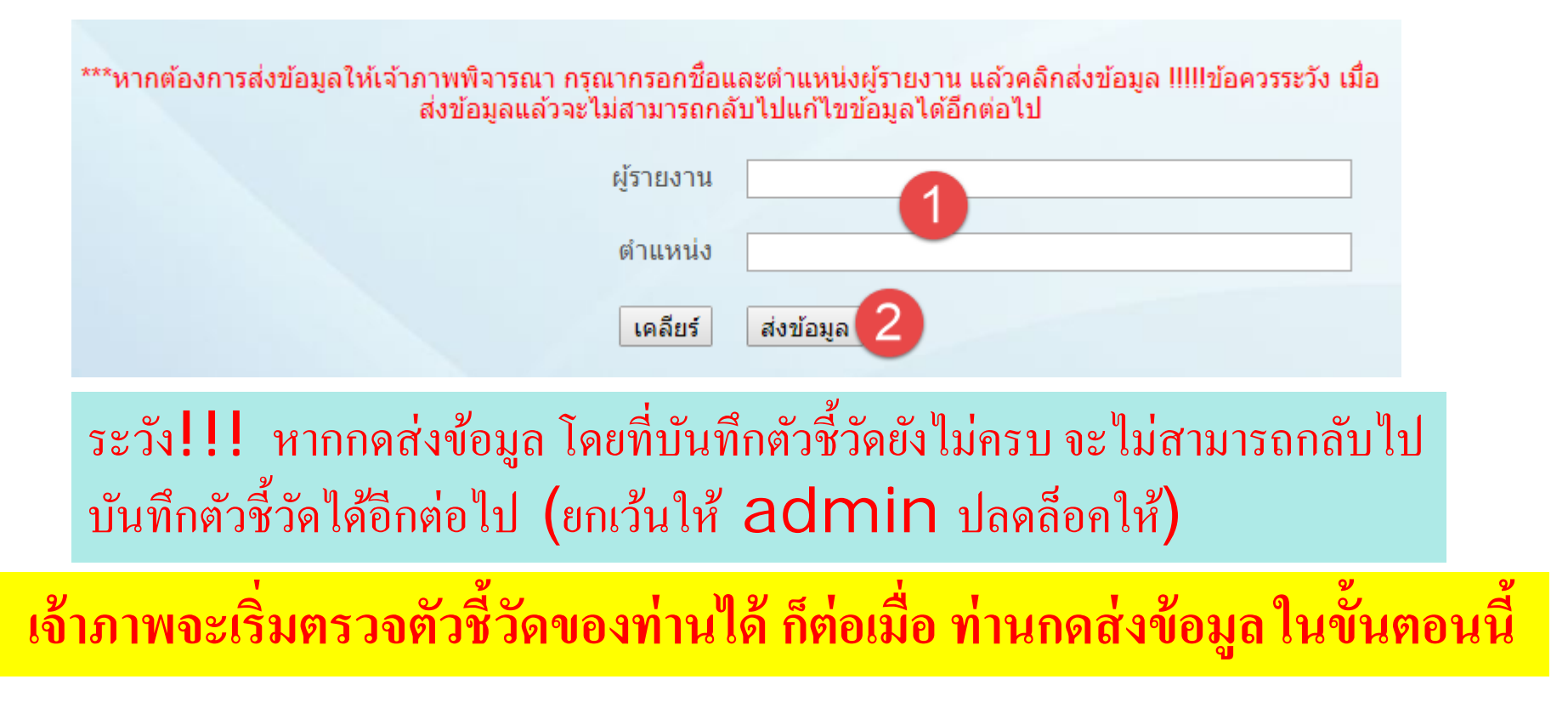

### จะทราบผลการประเมินโดยเจ้าภาพอย่างไรว่า ผ่านหรือไม่ผ่าน

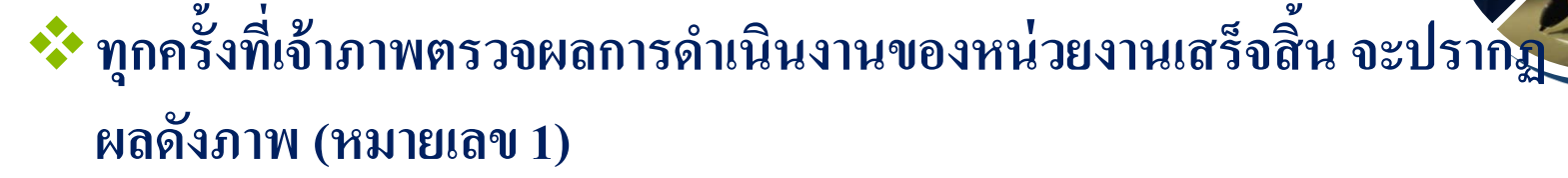

- โดยผลการประเมินจะเป็นรูป
  - •🙂 หากผลการประเมินผ่าน
  - •😕 หากผลการประเมินไม่ผ่าน

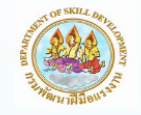

รายงานผลการประเมินผลตนเองระดับหน่วยงานภายใน ประจำปังบประมาณ 2561

หน่วยงาน : สำนักงานพัฒนาฝีมือแรงงานเพชรบุรี รอบการประเมินที่ : 1

๎∆ตัววัดที่ 1.1.1, 1.2.1, 1.2.2, 1.2.3, 2.3.2, 4.2.1, 4.2.2, 5.1.1 และ 5.7.1 จะดึงข้อมูล จากระบบคลังข้อมูล (Data Warehouse) โดยอัตโนมัติ (คลังข้อมูลจะอัพเดทข้อมูลเสร็จไม่เกิน 10.00 น. ของทุกวันจันทร์-ศุกร์)

🕰ช่องผลงานที่ทำได้ จำกัดให้ไส่ได้เฉพาะตัวเลขเท่านั้น หากดัวขี้วัดใดที่เป็นการรายงานใน ลักษณะให้แนบไฟล์อย่างเดียว หลังจากแนบไฟล์แล้ว สามารถคลิก ตกลง เพื่อส่งข้อมูลได้ทันที

| ลำดับ<br>ที่ | ตัวชี้วัด                                                                                                    | เป้าหมาย                                                                                                    | เจ้าภาพ                      | ไฟล์แนบ                        | ผลงานที่<br>ทำได้ | สรุปผลงานที่<br>ส่งประเมิน | ผลการ<br>ประเมิน<br>ตนเอง | ผลการ<br>ประเมินโดย<br>เจ้าภาพ |
|--------------|----------------------------------------------------------------------------------------------------|----------------------------------------------------------------------------------------------------|------------------------------|--------------------------------|-------------------|----------------------------|---------------------------|--------------------------------|
| 40           | ดัวขี้วัด 1.1 : ความส่าเร็จการ<br>บรรลุเป้าหมายตามแผนปฏิบัติ<br>งานประจำปึงบประมาณ พ.ศ.<br>2561ในทุกโครงการและการเบิก<br>จ่ายเงินงบประมาณภาพรวม | ตัววัดที่ 1.1.1 : จำนวนผู้เข้ารับ<br>การพัฒนาฝีมือแรงงาน ในทุก<br>โครงการ ที่ดำเนินการแล้วเสร็จ<br>ร้อยละ 55 | กองแผนงาน<br>และ<br>สารสนเทศ | <b>เลือกไฟล์</b> ไม่ได้เลือกไท | ล์71.09           | 71.09                      | •                         | <b>1</b>                       |

ᢙ

### 💠 สามารถดูภาพรวมของการประเมิน ทั้งโดยตนเอง และ โดยเจ้าภาพ ได้

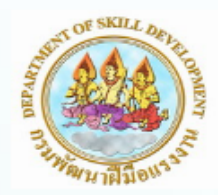

### รายงานผลการประเมินผลตนเองระดับหน่วยงานภายใน ประจำปีงบประมาณ 2561

หน่วยงาน : สำนักงานพัฒนาฝีมือแรงงานเพชรบุรี รอบการประเมินที่ : 1 รายงานมาแล้ว 😌

|              | จำนวนตัวชี้วัดทั้งหมด : 22      | จำนวนตัวชี้วัดทั้งหมด : 22      |
|--------------|---------------------------------|---------------------------------|
|              | จำนวนตัวชี้วัดที่ผ่าน : 6       | จำนวนตัวชี้วัดที่ผ่าน : 1       |
|              | คิดเป็นร้อยละ : 27.27           | คิดเป็นร้อยละ : 4.55            |
|              | อยู่ในเกณฑ์ : ระดับต้องปรับปรุง | อยู่ในเกณฑ์ ∶ ระดับต้องปรับปรุง |
| บันทึกข้อมูล | ผลการประเมินโดยตนเอง            | ผลการประเมินโดยเจ้าภาพ          |

ระบบจะเตือนให้เราทราบ โดยมีเครื่องหมาย ★ (หมายเลข 1) และคำอธิบุย์ จากเจ้าภาพ ในช่องหมายเหตุ (หมายเลข 3)

จัดการแก้ไข โดยแนบไฟล์ใหม่ (ถ้าต้องการ) หรือ ใส่ตัวเลขผลการดำเนินงาน พร้อมชื่อและตำแหน่ง ผู้แก้ไข แล้วคลิกตกลง (หมายเลข 2)

| 0        | ดอุฏถุง เห็วหญ่ยุ เห็กว่อนุเอก                                              | . v dµd                                                                                                    | v aja                |                                                                                                  |                                               |                            |                       |                                    | 1                                             |
|----------|-----------------------------------------------------------------------------|----------------------------------------------------------------------------------------------------|----------------------|--------------------------------------------------------------------------------------------------|-----------------------------------------------|----------------------------|-----------------------|------------------------------------|-----------------------------------------------|
| ลำดับที่ | ตัวชี้วัด                                                                   | เป้าหมาย                                                                                                    | เจ้าภาพ              | ไฟล์แนบ                                                                                          | ผลงานที่ทำได้                                 | สรุปผลงานที่<br>ส่งประเมิน | ผลการประเมิน<br>ตนเอง | ผลการ<br>ประเมิน<br>โดยเจ้า<br>ภาพ | หมาย<br>เหตุ                                  |
| 11 ★     | ตัวขี้วัด 2.1 : ความสำเร็จของการ<br>สร้างความรับรู้ความเข้าใจแก่<br>ประชาชน | ตัววัดที่ 2.1.1 : รายงานผลการ<br>ดำเนินการสร้างความรับรู้ความเข้า<br>ใจแก่ประชาชนในรอบ 6 เดือนแรก<br>ไม่น้อยกว่า 12 ครั้ง | กองสื่อสาร<br>องค์กร | เรียกดู ไม่มีไฟล์ที่ถูกเลือก<br>+ - ถ้ากด+แนบเพิ่ม<br>ต้องมีไฟล์แนบ หากไม่มี ต้อง<br>กด - เอาออก | 50<br>ดกลง<br>ชื่อผู้แก้ไข<br>ดำแหน่งผู้แก้ไข | 50 D                       | •                     | รอการ<br>ประเมิน                   | ไฟล์<br>แนบ ไม่<br>ตรง<br>ประเด็น<br>ตัวชีวัด |

### บันทึกหลักฐานการส่งตัวชี้วัด

### หากต้องการบันทึกหลักฐานเก็บไว้ สามารถคลิกที่ หมายเลข 1 Save As PDF

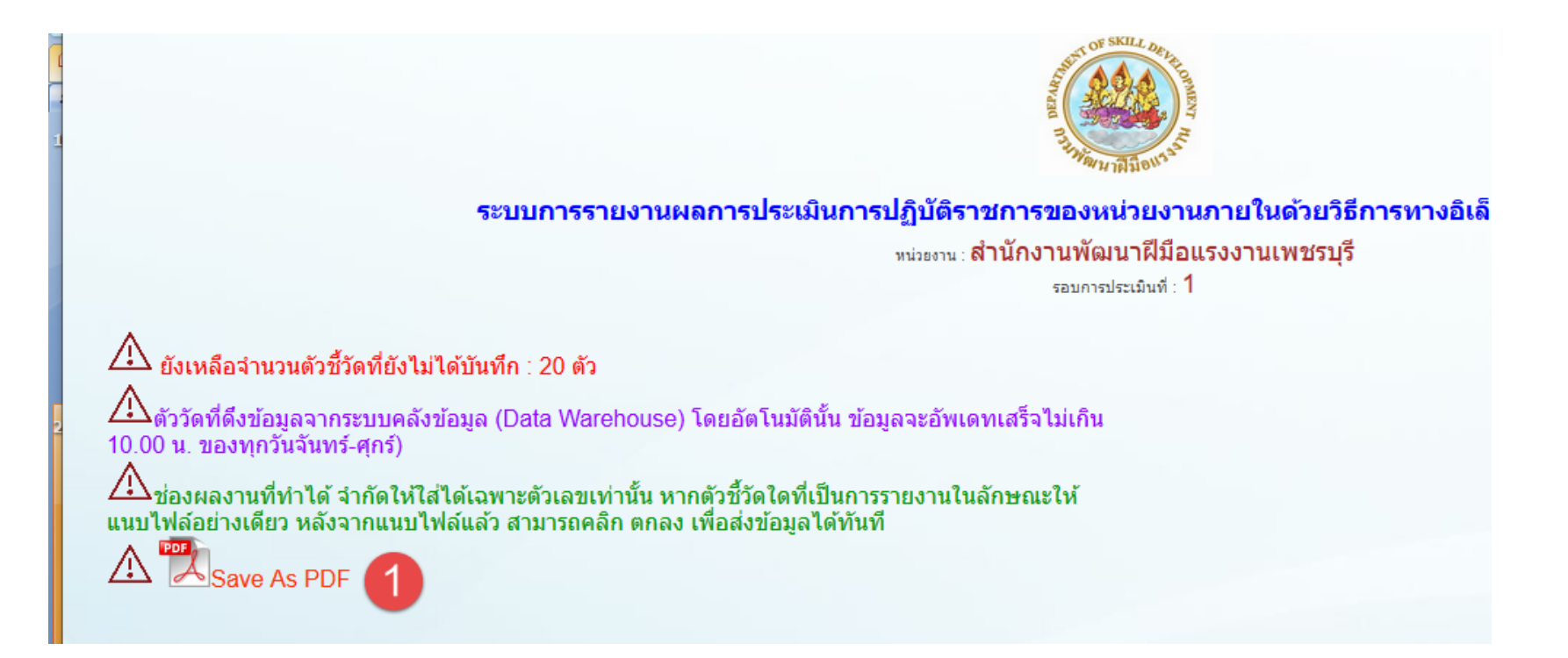

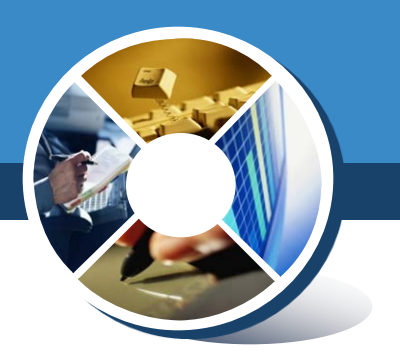

# กลุ่มเจ้าภาพตัวชี้วัด

### หน้าจอเมื่อเข้าระบบสำเร็จ

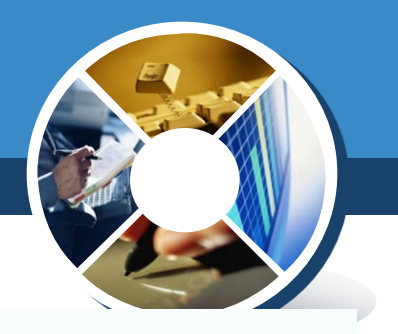

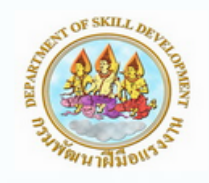

### รายงานผลการประเมินผลตนเองระดับหน่วยงานภายใน ประจำปีงบประมาณ 2561

หน่วยงาน : กองแผนงานและสารสนเทศ รอบการประเมินที่ : 1 ยังไม่ได้รายงาน 😕

|                               |              | จำนวนตัวชี้วัดทั้งหมด : 8<br>จำนวนตัวชี้วัดที่ผ่าน : 0<br>คิดเป็นร้อยละ : 0<br>อยู่ในเกณฑ์ : ระดับต้องปรับปรุง | จำนวนตัวชี้วัดทั้งหมด : 8<br>จำนวนตัวชี้วัดที่ผ่าน : 0<br>คิดเป็นร้อยละ : 0<br>อยู่ในเกณฑ์ : ระดับต้องปรับปรุง |
|-------------------------------|--------------|----------------------------------------------------------------------------------------------------|----------------------------------------------------------------------------------------------------|
| ตรวจตัวชี้วัด (ในฐานะเจ้าภาพ) | บันทึกข้อมูล | ผลการประเมินโดยตนเอง                                                                                           | ผลการประเมินโดยเจ้าภาพ                                                                                         |
|                               |              | EXIT                                                                                                    |                                                                                                    |

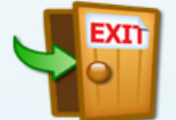

### คลิกหมายเลข 1 เพื่อเข้าไปตรวจการบันทึกข้อมูลตัวชี้วัด

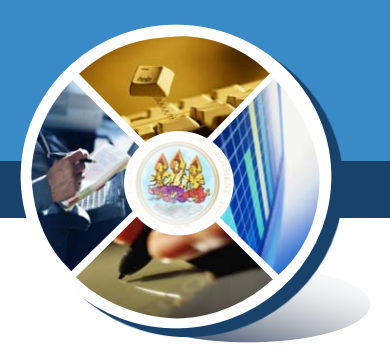

### 💠 จะปรากฏตัวชี้วัดที่ตนเองรับผิดชอบ ดังรูป

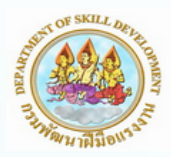

### รายงานผลการประเมินผลตนเองระดับหน่วยงานภายใน ประจำปีงบประมาณ 2561

หน่วยงานเจ้าภาพ : กองแผนงานและสารสนเทศ

รอบการประเมินที่ : 1

| ID_NO                                                                            | ดัวขึ้วัด                                                                                                    | เป้าหมาย                                                        | ลิงค์ตรวจ               |  |  |  |  |  |
|----------------------------------------------------------------------------------|----------------------------------------------------------------------------------------------------|-----------------------------------------------------------------|-------------------------|--|--|--|--|--|
| 40                                                                               | ตัวชี้วัด 1.1 : ความสำเร็จการบรรลุเป้าหมายตามแผนปฏิบัติงานประจำปังบ<br>ประมาณ พ.ศ. 2561ในทุกโครงการและการเบิกจ่ายเงินงบประมาณภาพรวม                                              | ตัววัดที่ 1.1.1 :                                               |                         |  |  |  |  |  |
| 58                                                                               | ด้วชี้วัด 4.2 : ความสำเร็จของการติดตามผลความพึงพอใจและผลสัมฤทธิ์การ<br>พัฒนาฝีมือแรงงาน                                                                                          | ด้ววัดที่ 4.2.2 : ติดตามผลสัมฤทธิ์การพัฒนาฝีมือแรงงาน ร้อยละ 40 | ( MSOO                  |  |  |  |  |  |
| 61                                                                               | ตัวชี้วัด 5.1 : ความสำเร็จของการบรรลุผลสัมฤทธิ์ในโครงการเพิ่มศักยภาพแรง<br>งานรองรับ Thailand 4.0 กิจกรรม : เพิ่มศักยภาพแรงงานเตรียมเข้าสู่<br>อุตสาหกรรมเป้าหมายแห่งอนาคต       | ด้ววัดที่ 5.1.1 : แผนการปรับปรุงพัฒนางานอย่างต่อเนื่อง          | Record                  |  |  |  |  |  |
| 62                                                                               | ตัวชี้วัด 5.2 : ความสำเร็จของการบรรลุผลสัมฤทธิ์ในโครงการเพิ่มศักยภาพแรง<br>งานรองรับ Thailand 4.0 กิจกรรม : เพิ่มศักยภาพกำลังแรงงาน ภาค<br>อุตสาหกรรมและบริการไปสู่ Thailand 4.0 | ด้ววัดที่ 5.2.1 : แผนการปรับปรุงพัฒนางานอย่างต่อเนื่อง          | <b>() ()</b>            |  |  |  |  |  |
| 65                                                                               | ตัวชี้วัด 5.5 : ความสำเร็จของการบรรลุผลสัมฤทธิ์ในโครงการเพิ่มกำลังแรง<br>งานในเขตพื้นที่ 10 จังหวัดในพื้นที่เขตพัฒนาเศรษฐกิจพิเศษ                                                | ตัววัดที่ 5.5.1 : แผนการปรับปรุงพัฒนางานอย่างต่อเนื่อง          | <b>•</b> , <b>#\$39</b> |  |  |  |  |  |
| สงานอิทสิทธิ์ 2561 ศมย์ข้อมอเทคโนโลยีสารสนเทศและการสื่อสาร กรมพัฒนามีเนื้อแรงงาน |                                                                                                    |                                                                 |                         |  |  |  |  |  |

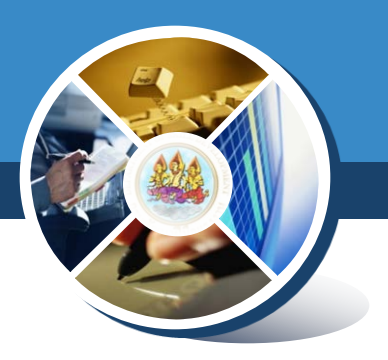

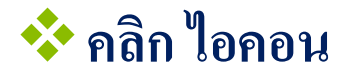

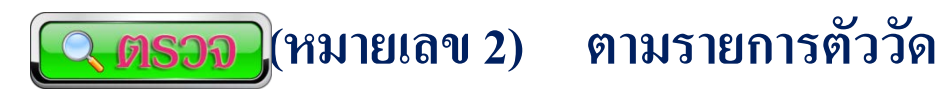

| สถานะ | หน่วยงาน                                  | ผลงาน | ไฟล์แนบ | การประเมิน<br>ตนเอง | ผู้รายงาน | วันที่รายงาน | ผลการประเมินโดยเจ้า<br>ภาพ |
|-------|-------------------------------------------|-------|---------|---------------------|-----------|--------------|----------------------------|
|       | สำนักงานพัฒนาฝีมือแรงงานปราจีนบุรี        |       |         |                     |           |              |                            |
| 5     | สถาบันพัฒนาฝีมือแรงงาน 4 ราชบุรี          |       | 3       |                     |           |              | 4                          |
| 2     | สำนักงานพัฒนาฝีมือแรงงานเพชรบุรี Wpdatell | 15    | PDF     | ไม่ผ่าน             | ใกรวิทย์  | 15-MAR-18    | <b>~</b> ×                 |
|       | สำนักงานพัฒนาฝีมือแรงงานกาญจนบุรี         |       |         |                     |           |              |                            |

💠 ดาวน์โหลดไฟล์ประกอบการพิจารณาผลงาน (หมายเลข 3)

💠 ประเมินผล ผ่านและไม่ผ่านโดยคลิกเครื่องหมาย 🗹 X (หมายเลข 4) ตามลำดับ

### หากต้องการให้หน่วยงานนั้น แก้ไขผลการดำเนินงานที่ส่งมาให้ตรวจ จะต้องปลดล็อคโดยคลิก (หมายเลข 5) พร้อมใส่คำอธิบายเพื่อชี้แจง หน่วยงานในช่อง POP UP ดังรูป

Close

รายละเอียดที่ให้แก้ไข

แนบไฟล์ประกอบ ไม่ตรงประเด็นตัวชี้วัด

Submit

จะปรากฏสัญลักษณ์ เข้าได้แจ้งให้หน่วยงานนี้แก้ไข
 เมื่อหน่วยงานแก้ไขมาใหม่แล้ว จะปรากฏสัญลักษณ์ (pdatell) ให้ทราบ

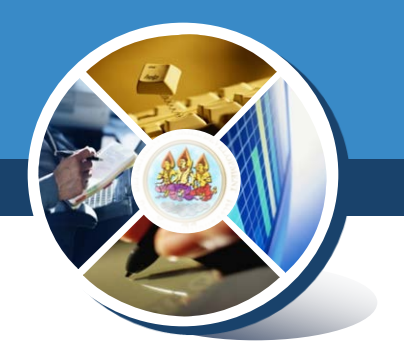

### 💠 เมื่อบันทึกผลการประเมินแล้ว จะปรากฏดังภาพ

| สถานะ | หน่วยงาน                                          | ผลงาน | ไฟล์แนบ | การประเมิน<br>ตนเอง | ผู้รายงาน | วันที่รายงาน           | ผลการประเมินโดยเจ้า<br>ภาพ |
|-------|---------------------------------------------------|-------|---------|---------------------|-----------|------------------------|----------------------------|
|       | สถาบันพัฒนาฝีมือแรงงาน 4 ราชบุรี                  |       |         |                     |           |                        | 1                          |
| -     | สำนักงานพัฒนาฝีมือแรงงานเพชรบุรี <b>Wpdatelll</b> | 80    | PDF     | ผ่าน                | สมยศ      | 15-03-2018<br>12:54:19 | 2 22                       |

💠 โดยผลการประเมิน (หมายเลข 1)จะเป็นรูป

- 🛚 🙂 หากผลการประเมินผ่าน
- 🛚 😑 หากผลการประเมินไม่ผ่าน

💠 หากต้องการแก้ไขผลการประเมิน คลิกที่ 🔗 (หมายเลข 2)

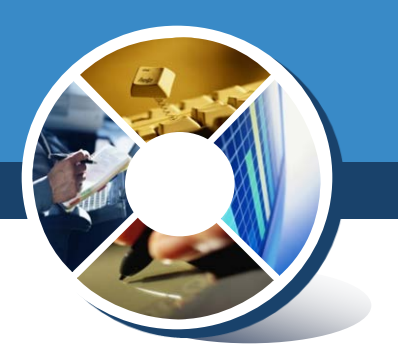

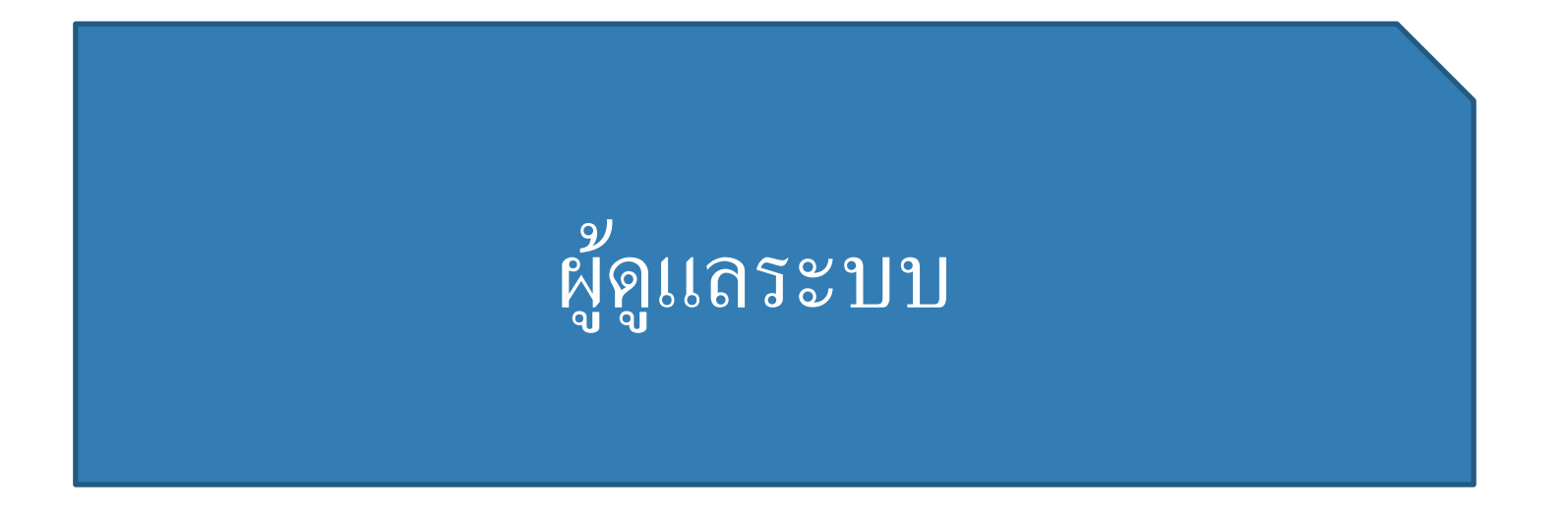

### หน้าจอเมื่อเข้าระบบสำเร็จ

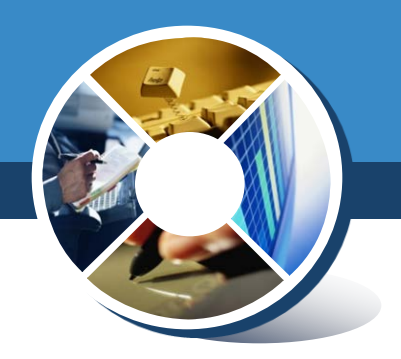

| หน่วยงาน                                                           | จำนวน<br>ตัวชี้<br>วัด<br>เป้า<br>หมาย | จำนวน<br>ตัวชี้<br>วัดที่<br>ผ่าน | คิดเป็นร้อยละ | เกณฑ์ที่ได้           | ผู้รายงาน                                      | วันที่รายงาน        | อัพเดท<br>คะแนน | วันที่อัพเดทคะแนน   | ปลด<br>ล็อค |
|--------------------------------------------------------------------|----------------------------------------|-----------------------------------|---------------|-----------------------|------------------------------------------------|---------------------|-----------------|---------------------|-------------|
| สถาบันพัฒนาทรัพยากรมนุษย์สำหรับอุตสาหกรรมบริการ<br>สุขภาพ          |                                        |                                   |               |                       |                                                |                     |                 |                     |             |
| สถาบันพัฒนาบุคคลากรในอุดสาหกรรมยานยนต์และชิ้นส่วน<br>อะไหล่ยานยนต์ |                                        |                                   |               |                       |                                                |                     |                 |                     |             |
| สถาบันพัฒนาฝีมือแรงงาน 1 สมุทรปราการ                               |                                        |                                   |               |                       |                                                |                     |                 |                     |             |
| สำนักงานพัฒนาฝีมือแรงงานปราจีนบุรี                                 |                                        |                                   |               |                       |                                                |                     |                 |                     |             |
| สถาบันพัฒนาฝีมือแรงงาน 4 ราชบุรี                                   |                                        |                                   |               |                       |                                                |                     | 1               |                     | 2           |
| สำนักงานพัฒนาฝีมือแรงงานเพชรบุรี                                   |                                        | 2                                 | 9.09          | ระดับต้อง<br>ปรับปรุง | ใกรวิทย์ นักวิชาการ<br>คอมพิวเตอร์ชำนาญ<br>การ | 15-03-2018 12:37:19 | UPDATE          | 15-03-2018 12:54:19 | •           |
| สำนักงานพัฒนาฝีมือแรงงานกาญจนบุรี                                  |                                        |                                   |               |                       |                                                |                     |                 |                     |             |

 กิลิกไอคอน 

 (หมายเลข 1) เพื่ออัพเดทคะแนนของแต่ละหน่วยงาน
 กิลิกไอคอน 
 (หมายเลข 2) กรณีที่ต้องการปลดล็อค ให้ หน่วยงานที่กดส่ง ข้อมูลมาแล้วแต่ยังบันทึกตัวชี้วัดไม่ครบ ให้สามารถบันทึกต่อได้

### สอบถามเพิ่มเติม

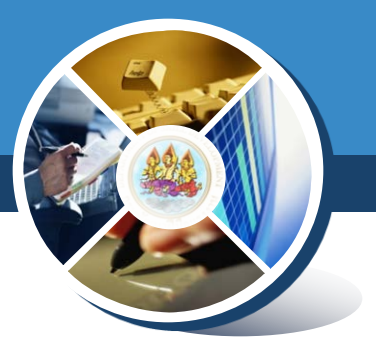

### 💠 เกี่ยวกับระบบ

ดูนย์ข้อมูลเทคโนโลยีสารสนเทศและการสื่อสาร กรมพัฒนาฝีมือแรงงาน

02 245 1859

กลุ่มไลน์แจ้งปัญหาระบบ

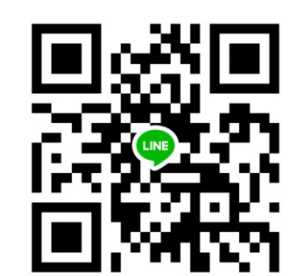

### 💠 เกี่ยวกับตัวชี้วัด

- กลุ่มพัฒนาระบบบริหาร 02 247 0303 ต่อ 612 614
- กลุ่มไลน์KPI

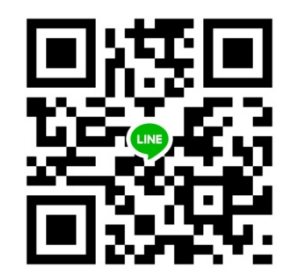